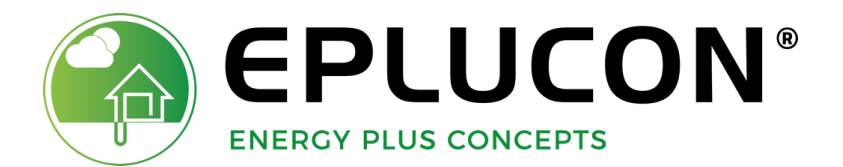

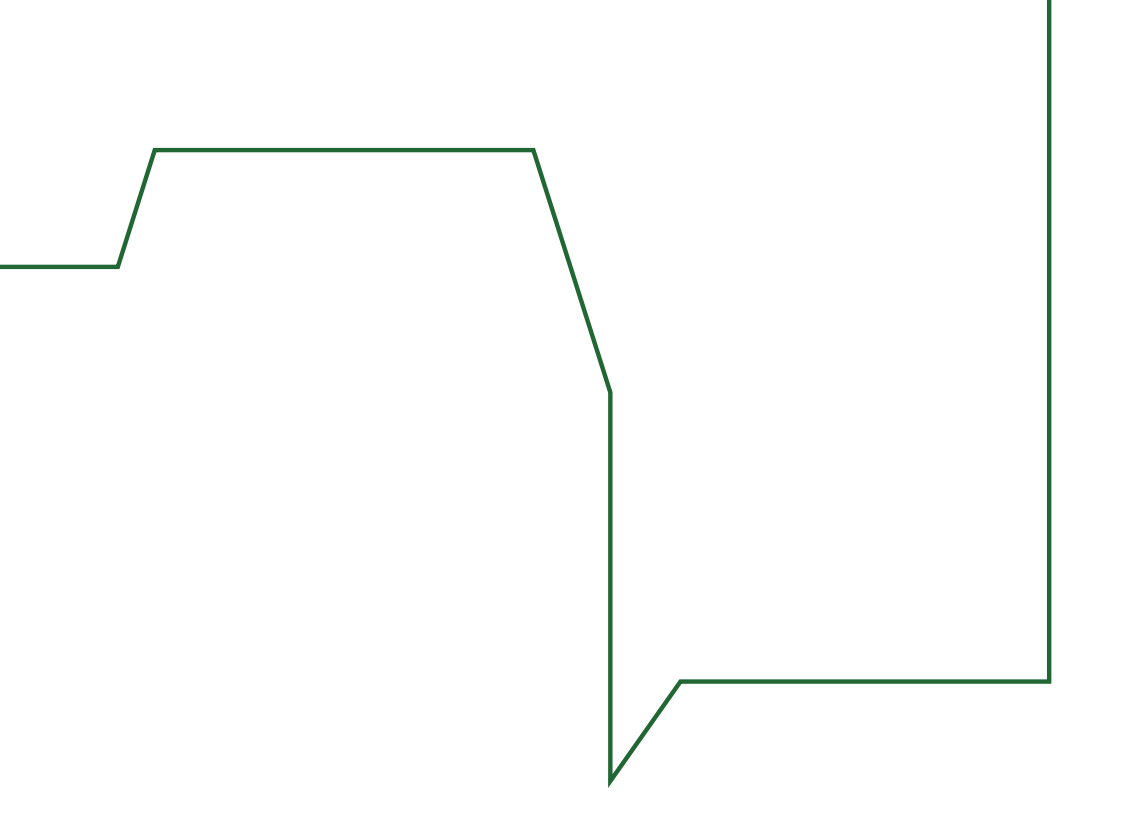

# **AANMAKEN ACCOUNT**

**Stap 1.** Om een account aan te maken, gaat u naar <u>www.eplucon.nl/inloggen</u> of <u>www.eplucon.be/inloggen</u>.

Vervolgens komt u op de deze pagina. Klik op inloggen eindgebruikers.

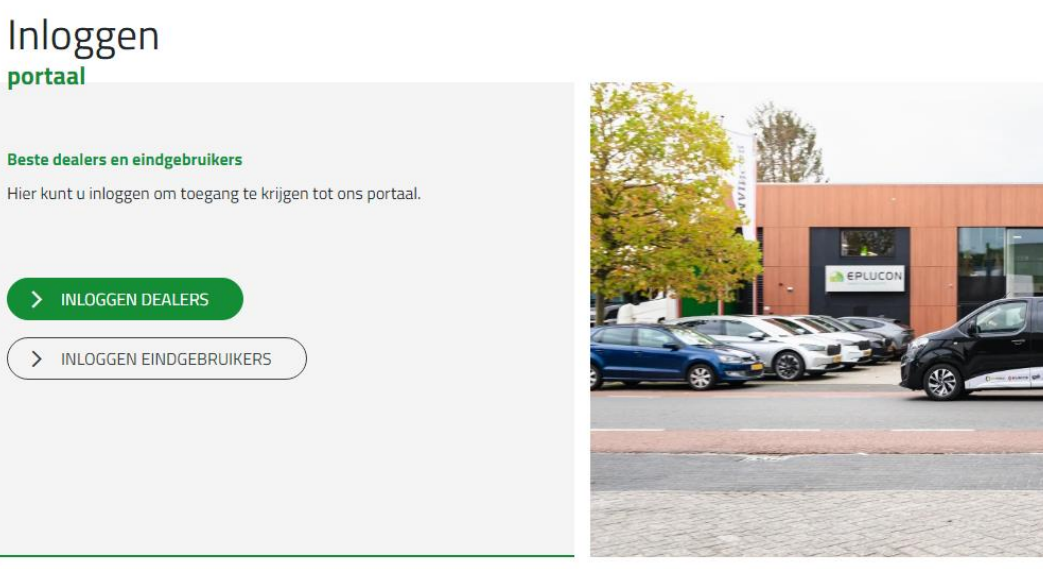

Stap 2. U komt op onderstaande pagina. Klik op registreren.

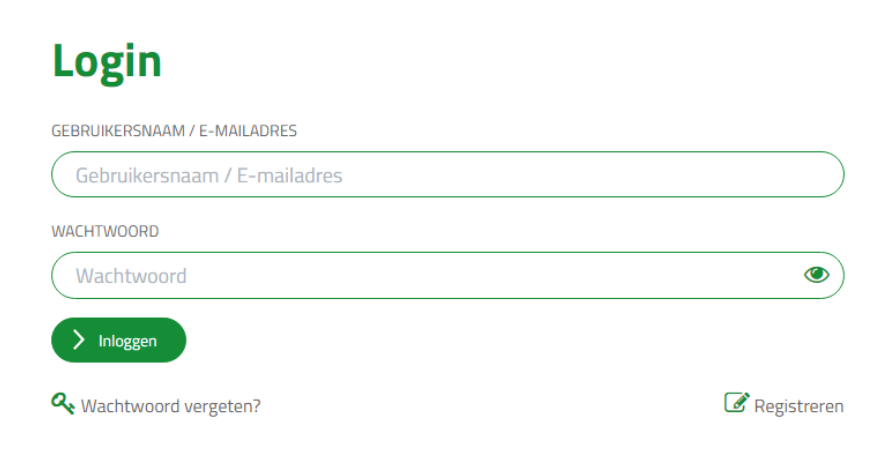

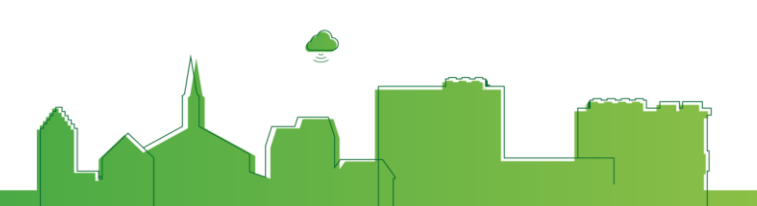

**Stap 3.** U kunt zich nu registreren door alle lege velden in te vullen. Accepteer altijd de voorwaarden en privacyverklaring van Eplucon. U kunt deze openen door op de groene tekst te klikken. Klik vervolgens op registreren.

## Registreren

| Postcode*                |                      | Huisnummer*    |  |
|--------------------------|----------------------|----------------|--|
| - Kies een dealer -      |                      |                |  |
| E-mailadres*             |                      |                |  |
| Wachtwoord*              |                      |                |  |
| Herhaal wachtwoord*      |                      |                |  |
| Ik ga akkoord met de Alg | emene Voorwaarden va | n Eplucon B.V. |  |

**Stap 4.** Indien de registratie succesvol is geweest, ziet u onderstaand scherm. U dient nu uw account te activeren. Dit doet u door op <u>hier</u> te klikken in de mail die u heeft ontvangen.

| Je bent succesvol geregistreerd. Op het door jou ingevulde e-mailadres ontvang je een |                                                                                                    |
|---------------------------------------------------------------------------------------|----------------------------------------------------------------------------------------------------|
| activatiemail om je account te activeren waarna je kan inloggen.                      | Activatie account e-control                                                                                                    |
| GEBRUIKERSNAAM / E-MAILADRES                                                          | E Eplucon 10:05                                                                                                    |
| (info@eplucon.nl                                                                      |                                                                                                    |
| WACHTWOORD (                                                                          | Beste                                                                                                    |
| > Inloggen                                                                            | Bedankt voor je registratie op ons platform e-contro klik <u>hier</u> op e account te activeren.<br>Met vriendelijke groet, E-control |
| Wachtwoord vergeten?   Registreren                                                    |                                                                                                    |
|                                                                                       |                                                                                                    |

Stap 5. Indien de registratie succes is verlopen, komt op onderstaande pagina. U kunt nu inloggen.

Je account is succesvol geactiveerd. Log hieronder in.

### Login

GEBRUIKERSNAAM / E-MAILADRES Gebruikersnaam / E-mailadres WACHTWOORD Wachtwoord Inloggen Wachtwoord vergeten?

**Stap 6.** Na het inloggen, komt op u op onderstaande pagina terecht. Zoals in de gele balk te lezen is, dient u bovenaan de pagina op <u>Mijn account</u> te klikken.

| O341 - 371 030 | info@eplucon.nl | <u>Mijn account</u> | Welkom, |
|----------------|-----------------|---------------------|---------|
|                |                 |                     |         |

| Eplucon portaal<br>Welkom in ons nieuwe portaal<br>U heeft nog geen diensten geactiveerd. Ga naar mijn account > diensten om deze in te stellen                                                                                                    |            |
|----------------------------------------------------------------------------------------------------|------------|
| Het portaal is het centrum van onze duurzame energieconcepten.<br>Raadpleeg statistieken, verander parameters in de installatie, lees het laatste nieuws en<br>download handleidingen, tekeningen en offertes. Dit platform is voortdurend in ontwikkeling.<br>Regelmatig zult u hier updates en releases vinden. Ook zijn er een aantal grote utbreidingen in<br>ontwikkeling, waardoor we processen en toegankelijkheid tot onze duurzame concepten<br>eenvoudiger maken.<br>Groots in eenvoud. | C COLOREST |

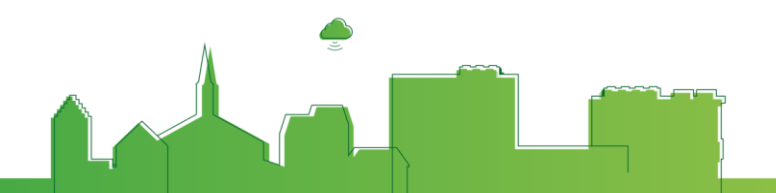

**Stap 7.** Kies vervolgens voor E-control.

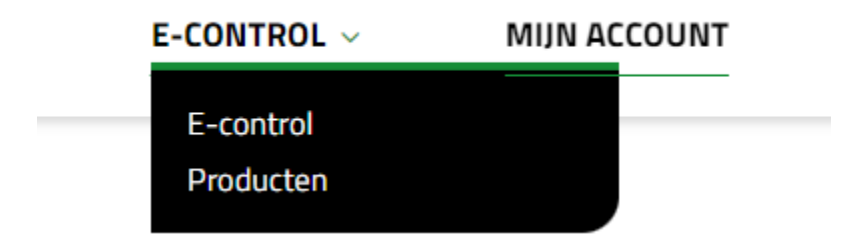

Stap 8. Kies hier uw te registreren product en vul de lege velden in.

Nieuw product toevoegen Selecteer hier uw product en volg de stappen om dit product aan uw account te koppelen

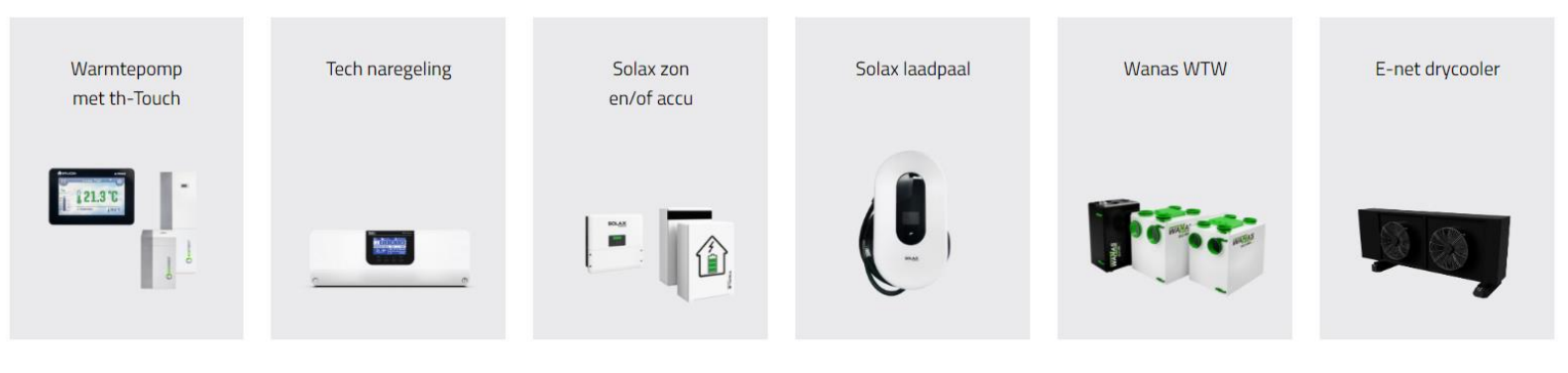

### Registratie van een nieuw product

| Beschrijving van het product  |  |
|-------------------------------|--|
| Beschrijving van het product  |  |
| Serienummer van het product 🕄 |  |
| Serienummer van het product   |  |
| Registratiecode               |  |
| Registratiecode               |  |
| > Annuleren > Opslaan         |  |

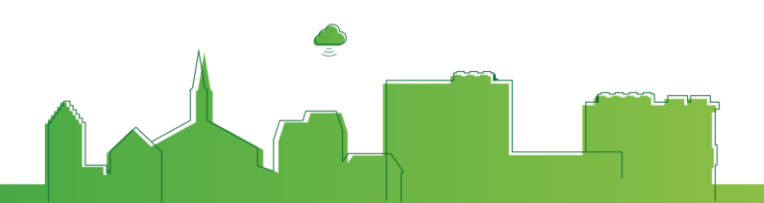

**Stap 9.** Verbinden van de th-TOUCH aan de WiFi. Ga naar Menu. Gebruik hiervoor code 1212. Selecteer WiFi module. Kies daarna voor WiFi netwerk selecteren en kies het juiste netwerk.

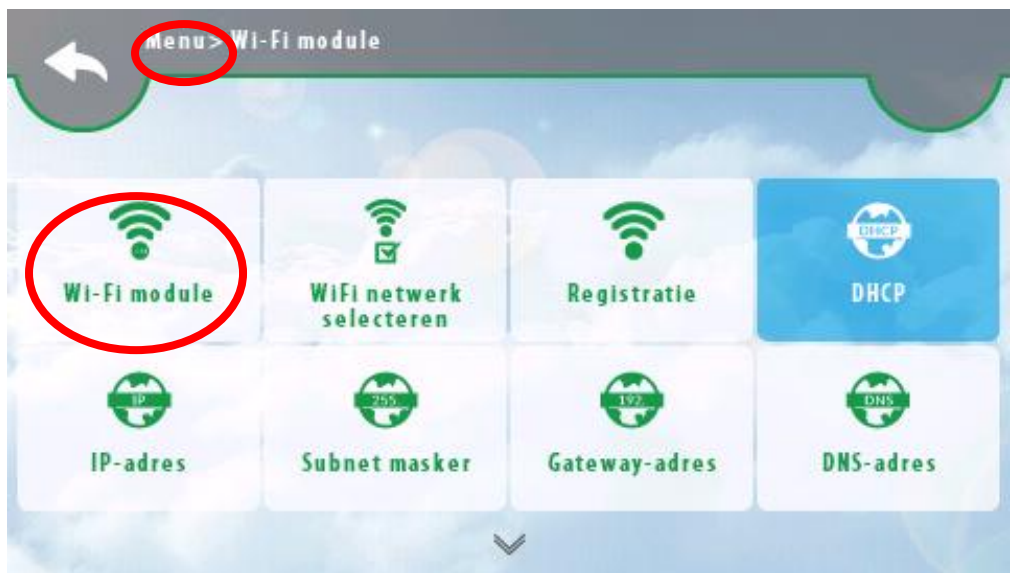

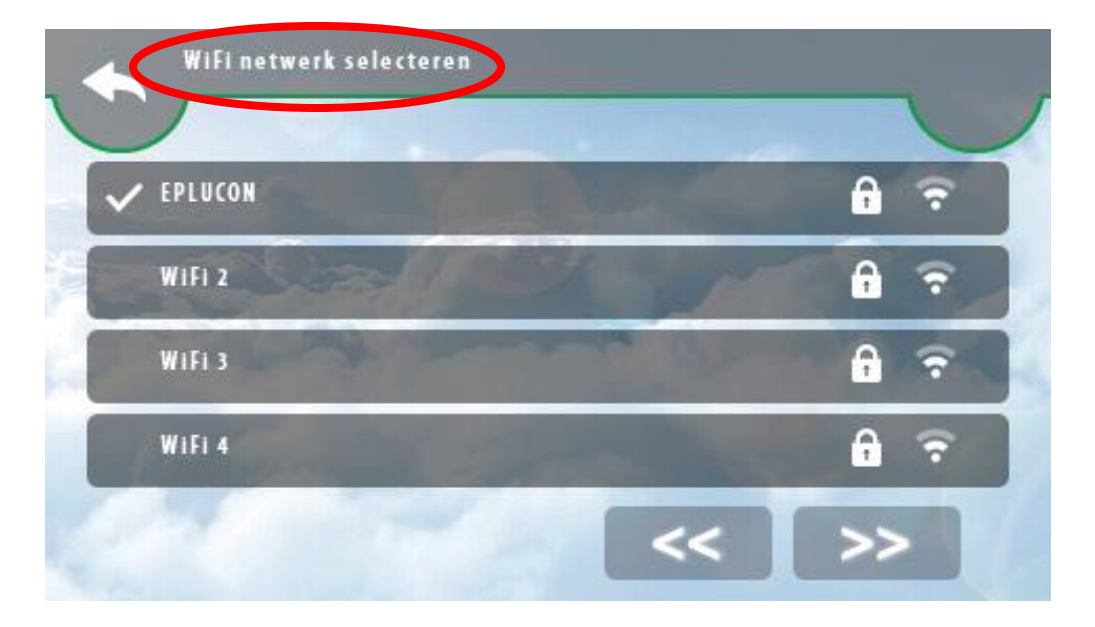

**Stap 11.** Wanneer dit gedaan is, dient u het scherm te registreren. Klik op Registratie. Als de registratie succesvol is verlopen, ontvangt u een 5-cijferig nummer (bijvoorbeeld 52656).

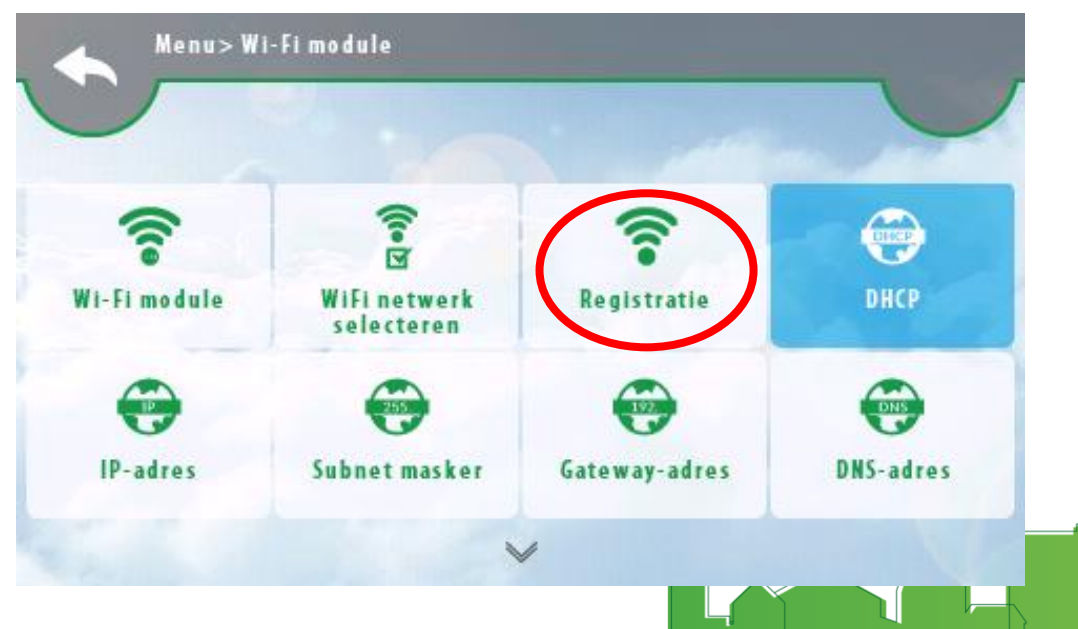

Stap 10.1 Onderstaande pagina verschijnt. Vul de lege velden. Bij beschrijving van de module kunt u bijv. kiezen voor thermostaat woning of thermostaat familie Smit. Op de zilveren sticker van de warmtepomp vindt u het fabrieksnummer cq serienummer. Bij de registratiecode dient u de 5-cijferige code in te vullen die zojuist op uw th-TOUCH of zone controller is verschenen.

#### Registratie van een nieuwe module

#### BESCHRIJVING VAN DE MODULE \*

| Beschrijving van de module |           |
|----------------------------|-----------|
| SERIENUMMER                |           |
| Serienummer                |           |
| REGISTRATIECODE *          |           |
| Registratiecode            |           |
| ANNULEREN                  | > OPSLAAN |

# TROUBLESHOOTERS

| Melding                        | Actie                                                         |
|--------------------------------|---------------------------------------------------------------|
| Geen verbinding met warmtepomp | Controleer de bedrading tussen de th-TOUCH en de              |
|                                | warmtepomp                                                    |
| No link (display warmtepomp)   | Controleer bedrading tussen de TH-touch en                    |
|                                | warmtepomp (BMS2)                                             |
| Verbinding mislukt             | DHCP moet aanstaan, <i>ga naar Menu → WiFi instellingen →</i> |
|                                | DHCP                                                          |
| Registratie mislukt            | Poort 2000 staat dicht van uw netwerk, om dit te              |
|                                | controleren dient u uw mobiele hotspot te activeren en        |
|                                | gebruiken                                                     |
|                                |                                                               |
| Poort 2000 check               | http://20.31.21.216:2000 gebruik als test hetzelfde           |
|                                | netwerk.                                                      |
|                                |                                                               |
|                                | Wanneer deze link werkt verschijnt: "Hello, status ok         |
|                                | :)" indien dit niet gebeurd is de poort dicht. Deze is door   |
|                                | internetprovider en/of eigen ict-service te openen.           |

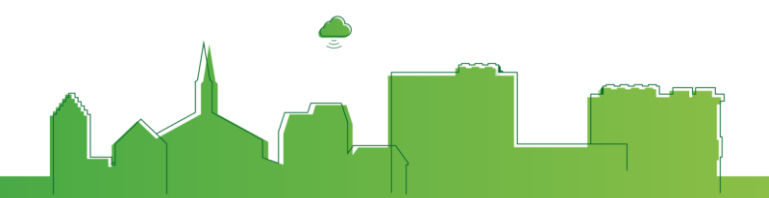

# DEALERNETWERK

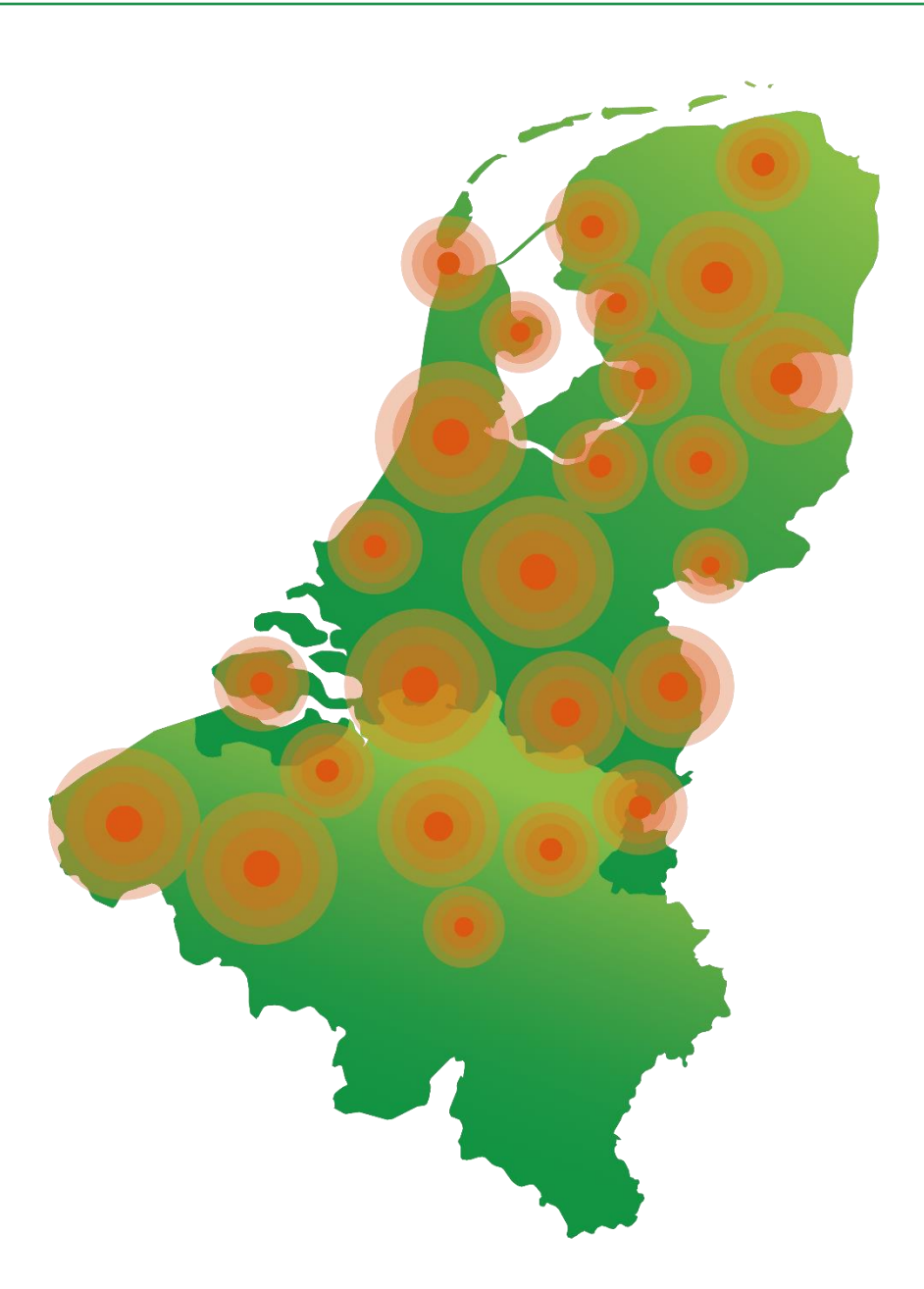

### **EPLUCON**

Hazenstraat 22 8531 Harelbeke

T +32 51 31 74 70E info@eplucon.be

Industrieweg 69 8071 CS Nunspeet

**T** +31 341 371 030

E info@eplucon.nl